# **MSFS Google Map replacement**

## Handleiding

MSFSGoogleMap is een programma, waarmee de MSFS Bing foto-ondergrond wordt vervangen door die van GoogleMap. Deze is scherper en neemt minder PC capaciteit in beslag.

Download eerst het programma vanaf flightsim.to :

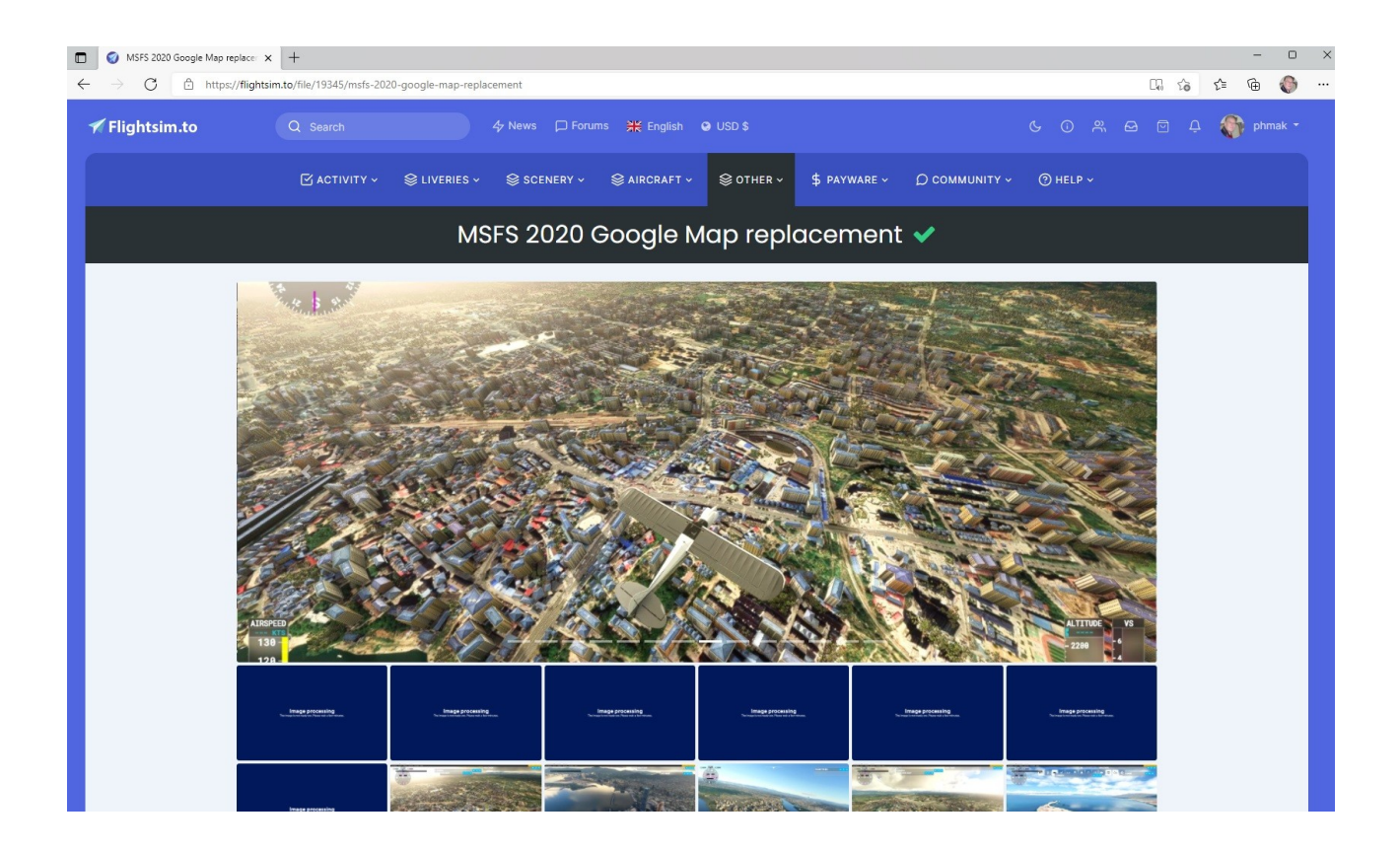

Maak een nieuwe map aan : D:\<u>msfs-google-map</u> .

Unzip nu het gedownloade file en plaats de inhoud ervan in deze nieuw gemaakte map. Maak van het run.bat een snelkoppeling en zet deze op het bureaublad.

| → · ↑ <sup>1</sup> → Deze pc → Data 1e HD (D:) → MSFS ISO → msf | 2020-google-map >         |                  |                    | ~ C     | ⊘ Zoeken in msfs2020-google-map |
|-----------------------------------------------------------------|---------------------------|------------------|--------------------|---------|---------------------------------|
| > 늘 Install_FSUIPC7.1.0                                         | Naam                      | Gewijzigd op     | Туре               | Grootte |                                 |
| 🔁 iso                                                           | 🚞 .github                 | 20-11-2021 09:51 | Bestandsmap        |         |                                 |
| EV10v1.0                                                        | 🚞 certs                   | 20-11-2021 09:51 | Bestandsmap        |         |                                 |
| MSFS_Addons_Linker_v03b_FfQX_                                   | 🚞 nginx                   | 20-11-2021 09:51 | Bestandsmap        |         |                                 |
| > 늘 msfs2020-google-map                                         | 늘 Python39                | 20-11-2021 09:52 | Bestandsmap        |         |                                 |
| > 🔁 NeoFly                                                      | 🚞 src                     | 20-11-2021 09:52 | Bestandsmap        |         |                                 |
| > 🚞 NF3.11.4installer                                           | 🗋 .gitignore              | 10-11-2021 15:25 | GITIGNORE-bestand  | 1 kB    |                                 |
| pushbackhelper_v2.1                                             | 7zignore                  | 28-09-2021 15:54 | Bestand            | 1 kB    |                                 |
| vfrmap-win64-v0.0.7                                             | 📓 build.ps1               | 06-11-2021 09:27 | Windows PowerS     | 1 kB    |                                 |
| > NL2000                                                        | 🔄 config.ini              | 20-11-2021 03:50 | Configuratie-inste | 1 kB    |                                 |
| > ORBX library                                                  |                           | 07-08-2021 03:48 | Bestand            | 2 kB    |                                 |
| > P3D5 Add-ons                                                  | README.EN.md              | 14-11-2021 15:53 | MD-bestand         | 4 kB    |                                 |
| > P3D5-Add-ons                                                  | README.md                 | 14-11-2021 15:53 | MD-bestand         | 4 kB    |                                 |
| > P3DV4 Addens                                                  | requirements.bt           | 10-11-2021 15:32 | Tekstdocument      | 1 kB    |                                 |
| > Prenar3D v3                                                   | 🖫 run.bat                 | 12-11-2021 08:55 | Windows-batchbe    | 1 kB    |                                 |
| Prepar3D v3 xx                                                  | 🔊 run.bat - Snelkoppeling | 16-11-2021 17:03 | Snelkoppeling      | 2 kB    |                                 |

Klik op deze snelkoppeling of direct op run.bat als ADMISTRATOR ( via de rechtermuisknop )

### Je ziet dan achtereenvolgens verschijnen :

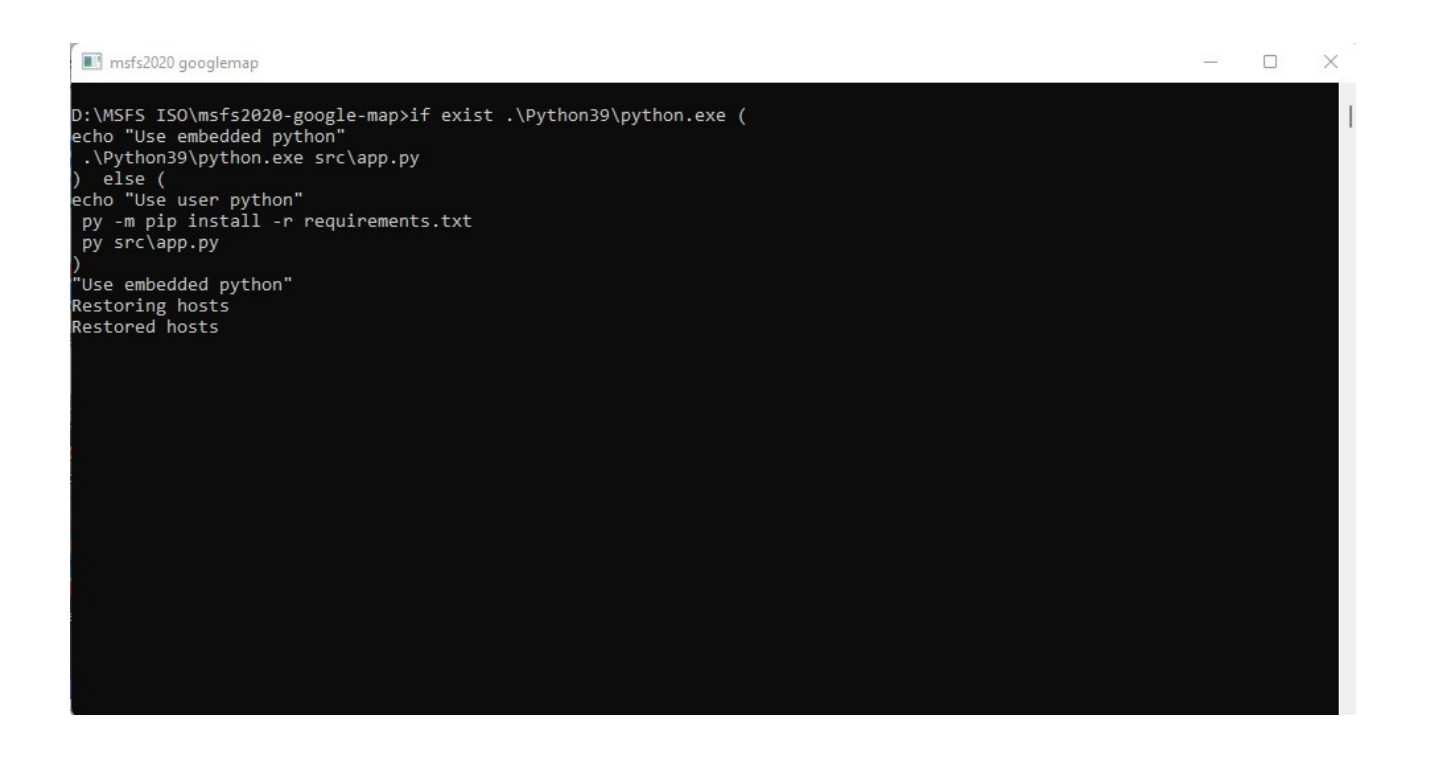

### Eerst een engelstalige manual :

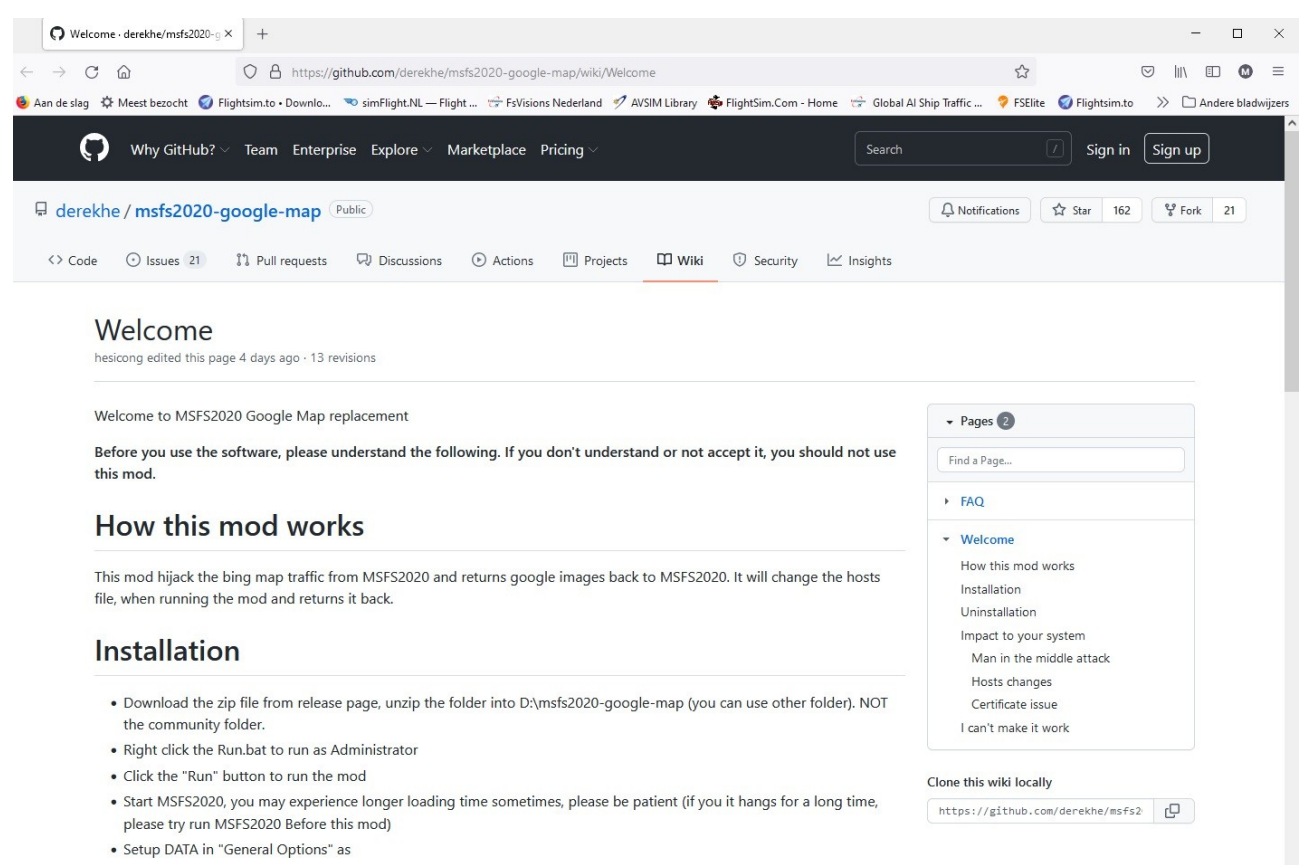

All Data Connection act to "ONI"

#### En dan :

| MSFS 2020 Google Map                                                                                                    | - 🗆 ×                            |   |
|----------------------------------------------------------------------------------------------------|----------------------------------|---|
| Help Proxy Map Server Cache                                                                                                    |                                  | ī |
| First time intro (VERY IMPORTANT)                                                                                                    | Open Introduction and Usage page |   |
| Discussion                                                                                                    | Open FlightSim.to homepage       |   |
| Please always check latest version                                                                                                    | Open Latest release page         |   |
| Please try disable your firewall<br>and antivirus tools if you have trouble                                                                           | Report issue                     |   |
| Important:<br>* Click run before you start MSFS2020<br>* Setup proxy if your access to google is bloc<br>* Press Stop button before you close otherwi | -<br>se MSFS2020 will not load   |   |
| I read the welcome and FAQ page<br>I know what will happen, don't show me                                                                             | again                            |   |
| Stopped                                                                                                    | Run Stop                         |   |
| If you like this mod, please help me in                                                                                                    | nprove it by donate Donate       |   |

Ga dan naar de tab Proxy en zorg ervoor dat deze leeg is :

| •• •••                                                  | FS 2020                                                            | Google Map                                                                                | ,                                                                      |                                 |                             |                  | <u></u> ? |        | ×    |
|---------------------------------------------------------|--------------------------------------------------------------------|-------------------------------------------------------------------------------------------|------------------------------------------------------------------------|---------------------------------|-----------------------------|------------------|-----------|--------|------|
| Help                                                    | Proxy                                                              | Map Server                                                                                | Cache                                                                  |                                 |                             |                  |           |        |      |
| Prox<br>Exar<br>Not                                     | ty form<br>nple: h<br>e: leave                                     | at: http://ip:p<br>ttp://192.168.<br>blank if you                                         | oort or socks:<br>.10.1:8080 or<br>don't need p                        | 5h://ip:posocks5h:<br>roxy to a | ort<br>//192.16<br>ccess go | 8.10.10<br>oogle | :1080     |        |      |
| P                                                       | roxy                                                               |                                                                                           |                                                                        |                                 |                             | Tes              | t Conn    | ection |      |
|                                                         |                                                                    |                                                                                           |                                                                        |                                 |                             |                  |           |        |      |
| mporta<br>Click i<br>Setup<br>Press                     | ant:<br>run befo<br>proxy i<br>Stop bu                             | ore you start<br>f your access<br>itton before y                                          | MSFS2020<br>to google is<br>you close oth                              | blocked<br>erwise N             | SFS2020                     | ) will no        | ot load   |        |      |
| mporta<br>Click (<br>Setup<br>Press )<br>I rea<br>I kno | ant:<br>run befo<br>proxy i<br>Stop bu<br>d the w                  | ore you start<br>f your access<br>itton before y<br>relcome and<br>it will happen         | MSFS2020<br>to google is<br>you close oth<br>FAQ page<br>1, don't show | blocked<br>erwise M<br>me agai  | SFS2020                     | ) will no        | ot load   |        |      |
| mporta<br>Click (<br>Setup<br>Press :<br>I rea          | ant:<br>run befo<br>proxy i<br>Stop bu<br>d the w<br>ow wha<br>Sto | ore you start<br>f your access<br>itton before y<br>velcome and<br>it will happen<br>pped | MSFS2020<br>to google is<br>you close oth<br>FAQ page<br>1, don't show | blocked<br>erwise M<br>me agai  | SFS2020<br>n<br>Run         | ) will no        | ot load   |        | Stop |

Klik dan op : RUN , Dan kan er dit scherm verschijnen , waarmee toegang tot het netwerk wordt gegeven.

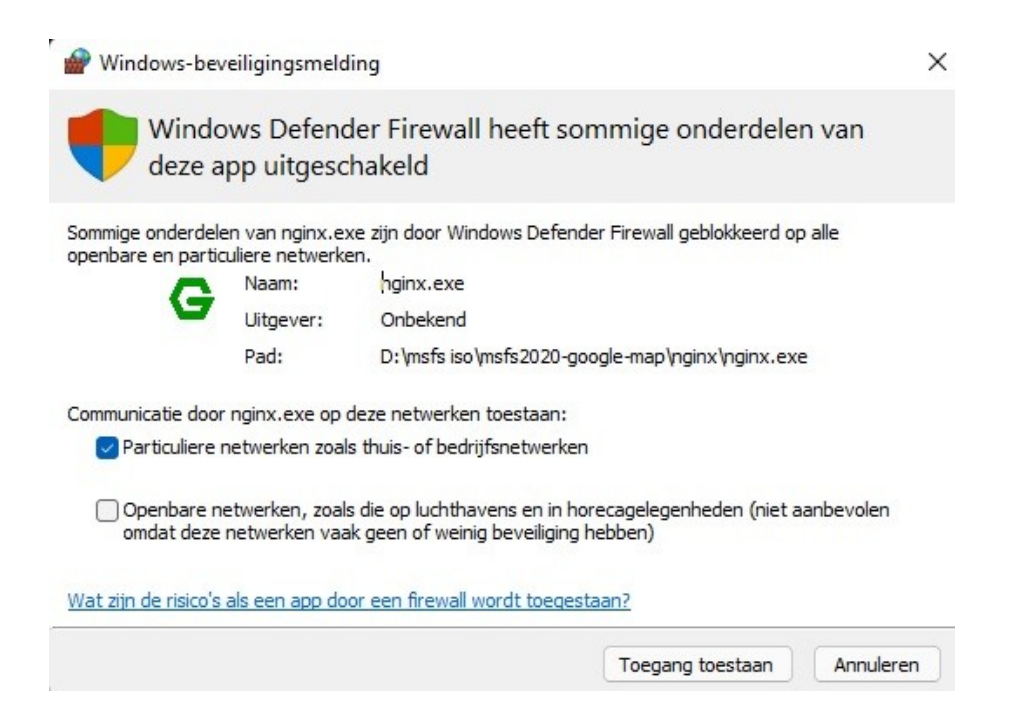

Start dan MSFS op en ga in "General Options" naar het onderdeel "DATA" en zorg er voor , dat onder "DATA CONNECTION" alles op "ON" staat en "Rolling Cache" op "OFF".

| OPTIONS      | GENERAL OPTIONS             |                        | 68           | E D FSPHI            | MAK |
|--------------|-----------------------------|------------------------|--------------|----------------------|-----|
| GENERA       | L OPTIONS                   |                        |              |                      |     |
| GRAPHICS     | SEARCH                      | A ≥ 22 RESULT(S) FOUND |              | DESCRIPTION          |     |
| CAMERA       | DATA CONNECTION             |                        |              | Adjust data options. |     |
| SOUND        | ONLINE FUNCTIONALITY        |                        | ON           | >                    |     |
| TRAFFIC      | BING DATA WORLD GRAPHICS    |                        | ON           | 2                    |     |
|              | PHOTOGRAMMETRY              |                        | ON           | 2                    |     |
|              | LIVE REAL-WORLD AIR TRAFFIC |                        | OFF          |                      |     |
| FLIGHT MODEL | LIVE WEATHER                | <                      | OFF          |                      |     |
| MISC         | MULTIPLAYER                 | <u> </u>               | ON           |                      |     |
|              | DATA CONSUMPTION            |                        |              |                      |     |
|              | CURRENT DATA CONSUMPTION    |                        | 37,15G       | IB                   |     |
| JEVELOPERS   |                             |                        | LIMIT 0,00 G | SIB .                |     |
| /R MODE      |                             |                        | 0,000        | GIB                  |     |
|              |                             |                        | 055          |                      |     |
|              |                             |                        | UFF          |                      |     |
|              |                             |                        |              |                      |     |
|              |                             |                        |              |                      |     |
|              |                             | -                      |              |                      |     |
|              |                             |                        |              |                      |     |

Tijdens het vliegen zal je op het zwarte MSFS goolglemap scherm zien, dat er steeds nieuwe google ondergrond wordt binnen gehaald en niet meer dan nodig:

| 💽 msfs2020 googlemap                                                           |     |  |
|--------------------------------------------------------------------------------|-----|--|
| 127.0.0.1 [23/Nov/2021 10:10:40] "GET /tiles/akh3000.jpeg?n=z&g=9580 HTTP/1.0" | 200 |  |
| 127.0.0.1 [23/Nov/2021 10:10:40] "GET /tiles/akh0300.jpeg?n=z&g=9580 HTTP/1.0" | 200 |  |
| 127.0.0.1 [23/Nov/2021 10:10:40] "GET /tiles/akh1212.jpeg?n=z&g=9580 HTTP/1.0" | 200 |  |
| Downloading from: https://mt1.google.com/vt/lyrs=s&x=15&y=7&z=4 {'https': ''}  |     |  |
| 127.0.0.1 [23/Nov/2021 10:10:40] "GET /tiles/akh1131.jpeg?n=z&g=9580 HTTP/1.0" | 200 |  |
| Downloading from: https://mt1.google.com/vt/lyrs=s&x=8&y=12&z=4 {'https': ''}  |     |  |
| Downloading from: https://mt1.google.com/vt/lyrs=s&x=12&y=5&z=4 {'https': ''}  |     |  |
| Downloading from: https://mt1.google.com/vt/lyrs=s&x=13&y=13&z=4 {'https': ''} |     |  |
| 127.0.0.1 [23/Nov/2021 10:10:40] "GET /tiles/akh3320.jpeg?n=z&g=9580 HTTP/1.0" | 200 |  |
| 127.0.0.1 [23/Nov/2021 10:10:40] "GET /tiles/akh2033.jpeg?n=z&g=9580 HTTP/1.0" | 200 |  |
| Downloading from: https://mt1.google.com/vt/lyrs=s&x=13&y=14&z=4 {'https': ''} |     |  |
| 127.0.0.1 [23/Nov/2021 10:10:40] "GET /tiles/akh1203.jpeg?n=z&g=9580 HTTP/1.0" | 200 |  |
| Downloading from: https://mt1.google.com/vt/lyrs=s&x=12&y=15&z=4 {'https': ''} |     |  |
| Use cached: https://mt1.google.com/vt/lyrs=s&x=11&y=2&z=4                      |     |  |
| 127.0.0.1 [23/Nov/2021 10:10:40] "GET /tiles/akh1031.jpeg?n=z&g=9580 HTTP/1.0" | 200 |  |
| Downloading from: https://mt1.google.com/vt/lyrs=s&x=10&y=10&z=4 {'https': ''} |     |  |
| 127.0.0.1 [23/Nov/2021 10:10:40] "GET /tiles/akh1300.jpeg?n=z&g=9580 HTTP/1.0" | 200 |  |
| Downloading from: https://mt1.google.com/vt/lyrs=s&x=8&y=7&z=4 {'https': ''}   |     |  |
| 127.0.0.1 [23/Nov/2021 10:10:41] "GET /tiles/akh0200.jpeg?n=z&g=9580 HTTP/1.0" | 200 |  |
| 127.0.0.1 [23/Nov/2021 10:10:41] "GET /tiles/akh0011.jpeg?n=z&g=9580 HTTP/1.0" | 200 |  |
| 127.0.0.1 [23/Nov/2021 10:10:41] "GET /tiles/akh1331.jpeg?n=z&g=9580 HTTP/1.0" | 200 |  |
| Downloading from: https://mt1.google.com/vt/lyrs=s&x=15&y=3&z=4 {'https': ''}  |     |  |
| Downloading from: https://mt1.google.com/vt/lyrs=s&x=9&y=13&z=4 {'https': ''}  |     |  |
| Downloading from: https://mt1.google.com/vt/lyrs=s&x=5&y=0&z=4 {'https': ''}   |     |  |
| 127.0.0.1 [23/Nov/2021 10:10:41] "GET /tiles/akh3031.jpeg?n=z&g=9580 HTTP/1.0" | 200 |  |
| Downloading from: https://mt1.google.com/vt/lyrs=s&x=13&y=3&z=4 {'https': ''}  |     |  |
| 127.0.0.1 [23/Nov/2021 10:10:41] "GET /tiles/akh3220.jpeg?n=z&g=9580 HTTP/1.0" | 200 |  |
| Downloading from: https://mt1.google.com/vt/lyrs=s&x=0&y=11&z=4 {'https': ''}  |     |  |
| 127.0.0.1 [23/Nov/2021 10:10:41] "GET /tiles/akh0321.jpeg?n=z&g=9580 HTTP/1.0" | 200 |  |

Ben je klaar met vliegen, beëindig dan eerst MSFS, door de normale sluitingsprocedure te doen en niet via de X in de rechterbovenhoek. Want dan blijven bepaalde zaken draaien en geven bij de volgende start problemen.

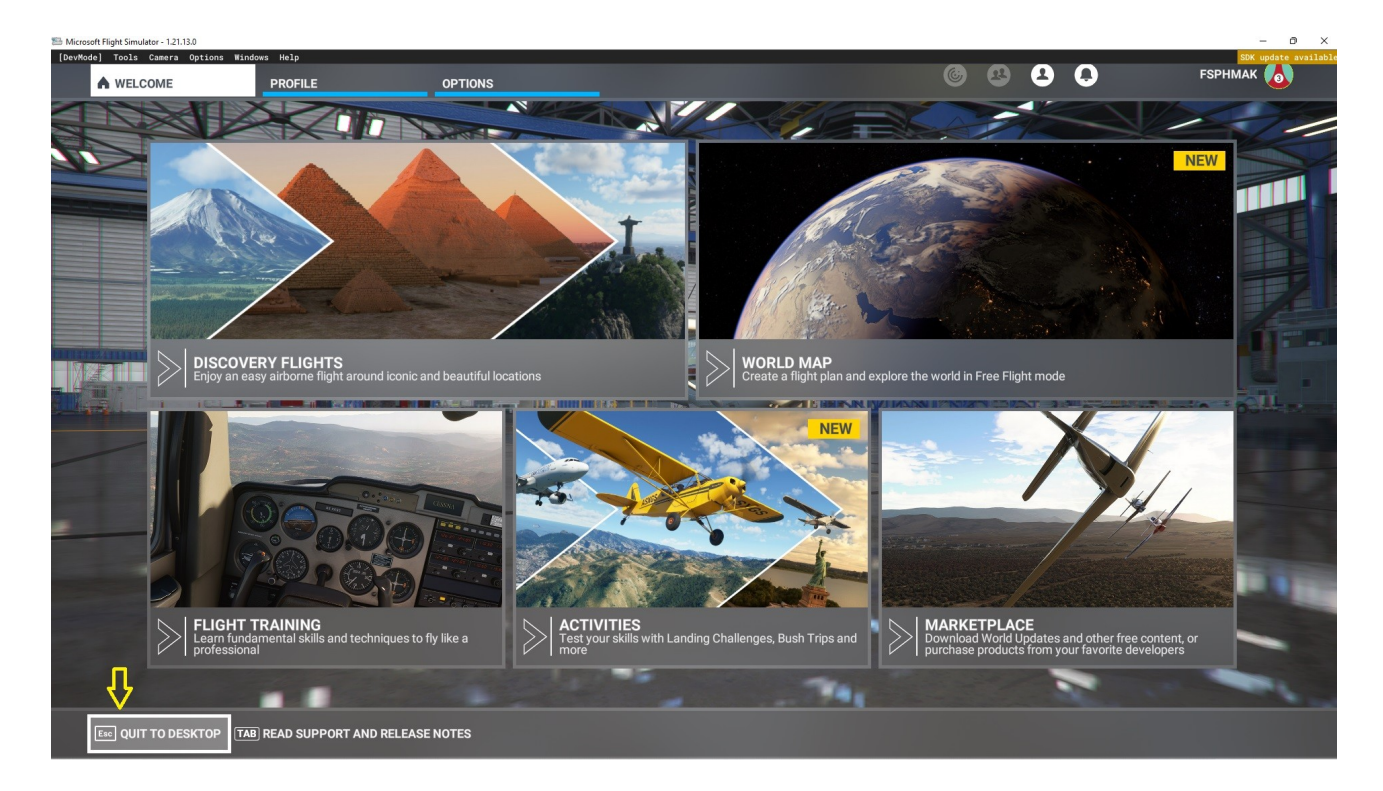

Sluit dan MSFSGoogleMap door op "STOP" te klikken. Doe je dit niet, dan zal de eerstvolgende start van MSFS problemen geven.

| MSFS 2020 Google Map                                                                                                    |    |      | ×  |
|----------------------------------------------------------------------------------------------------|----|------|----|
| Help Proxy Map Server Cache                                                                                                    |    |      |    |
| Google server mt1.google.com                                                                                                    |    |      |    |
| Important:<br>* Click run before you start MSFS2020<br>* Setup proxy if your access to google is blocked<br>* Press Stop button before you close otherwise MSFS2020 will not Ic | ad |      |    |
| I read the welcome and FAQ page<br>I know what will happen, don't show me again                                                                                                 |    |      |    |
| Stopped Run                                                                                                    |    | Sto  | p  |
| If you like this mod, please help me improve it by donate                                                                                                    |    | Dona | te |

Sluit deze toepassing nu door op de X te klikken .

## Dan blijft over :

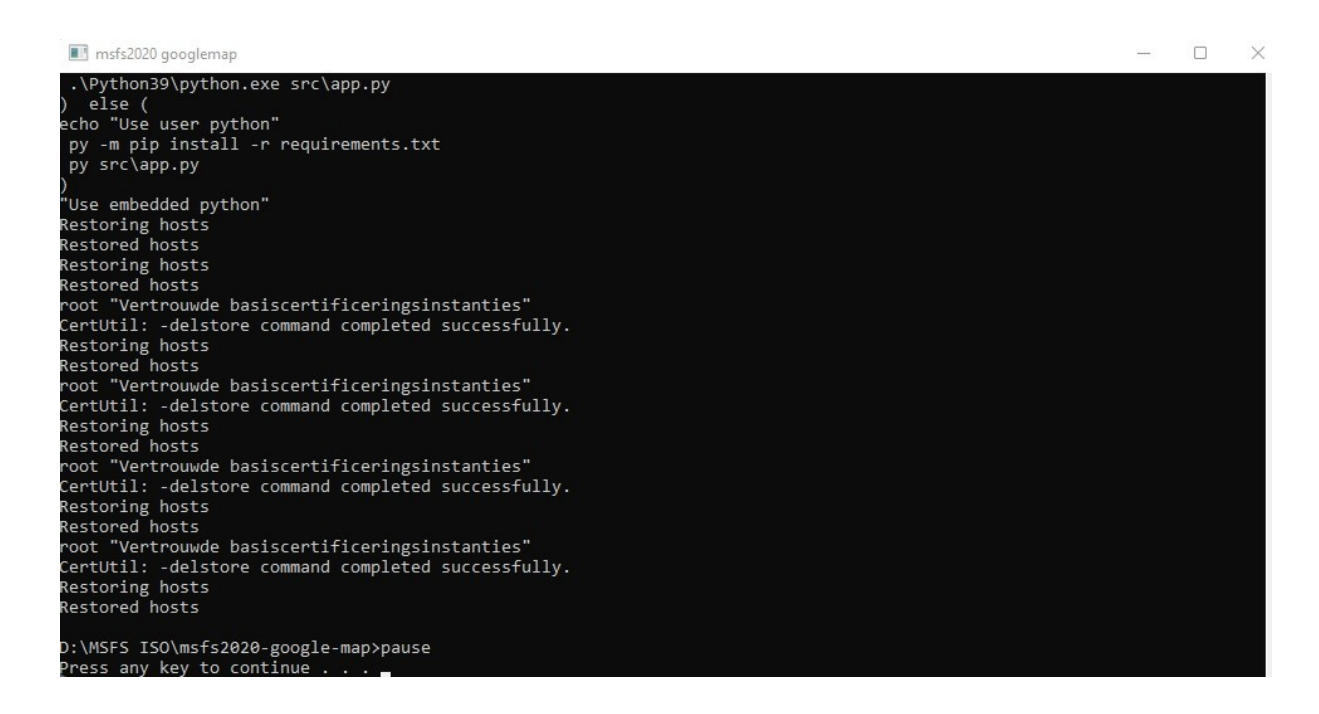

Druk dan op een willekeurige toets van je toetsenbord en dan verdwijnt dit scherm ook.

Deze gehele procedure steeds herhalen , als je MSFS2020 weer gaat draaien.

Joop Mak 23-11-2021